# 令和3年度(公社)砂防学会研究発表会 「オンライン大会」

## 参加者 マニュアル 2021/5/10版 ver.3

目次

| 1   |                            | 4  |
|-----|----------------------------|----|
| ⊥.  | 砂防子会オンフィン大会の会場の構成について      | 1  |
| 2.  | LINC BIZへの登録(ID、パスワードについて) | 2  |
| 3.  | LINC Bizへのログインについて         | 4  |
| 4.  | LINC Bizの基本的な画面構成及び用語      | 5  |
| 5.  | 口頭発表会場へのアクセスについて           | 6  |
| 6.  | メイン会場入場時のミュートの確認について       | 7  |
| 7.  | メイン会場入場時の名前の変更について         | 8  |
| 8.  | メイン会場・口頭発表・企業展示会場間の移動について  | 9  |
| 9.  | 口頭発表への参加の仕方について            | 11 |
| 1 0 | . ポスター発表への参加の仕方について        | 12 |
| 1 1 | . ポスターの閲覧について              | 13 |
| 1 2 | . 質疑応答について                 | 14 |
| 13  | . トラブルへの対応について             | 15 |
| 補足  | 1. ダイレクトメッセージ              | 16 |
| 補足  | と2. サイドバー                  | 17 |
|     |                            |    |

1. 砂防学会オンライン大会の会場の構成について

・今年度の研究発表会は、Web(オンライン)開催です。口頭発表・企業展示はZoom、ポス ター発表はLINC Biz、懇親会はRemoを利用して開催します。

・それぞれの会場へアクセスの仕方等を含めたお知らせ・大会情報は、LINC Bizの「お知ら せ・大会情報」チャンネルに掲載されます。それぞれの会場へはLINC Bizを経由してアクセ スして下さい。

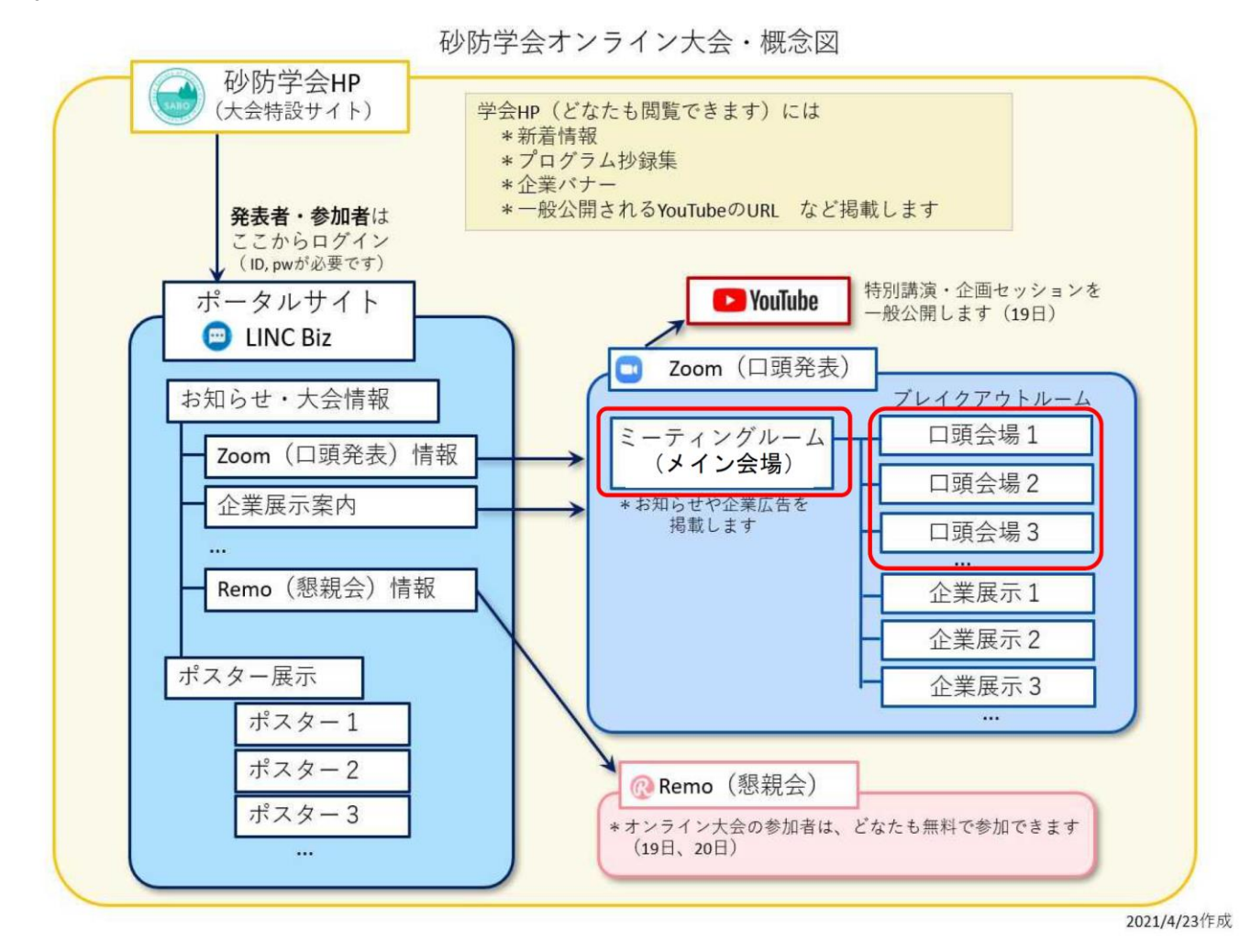

### 2. LINC BIZへの登録(ID、パスワードについて)

・学会の参加者へは、5月17日頃までにLinc Bizからの招待メール(下図)が届きます。メール本 文中の、招待リンクをクリックし、LINC Bizへの登録作業を済ませて下さい。

<注意>招待リンクは学会開催期間終了まで有効ですが、学会前日までに登録作業をお済ませく ださい。招待リンクが無効の場合、大会事務局(sabo-meet@jsece.or.jp)宛にご連絡ください。 再度招待メールをお送りします。

・招待メールが通知されない場合は、学会への参加登録の際に登録されたメールアドレスに誤り がある可能性があります。お手数ですが、大会事務局(sabo-meet@jsece.or.jp)までお問い合 わせ下さい。

| From: LINC Biz アカウントサービス <no-reply@account.lincbiz.jp></no-reply@account.lincbiz.jp>    | **This email is delivered from the LINC Biz Service.                                                                                                    |
|-----------------------------------------------------------------------------------------|----------------------------------------------------------------------------------------------------|
| Subject: [学会/大会名]へご招待のお知らせ                                                              | Dear {メールアドレス}                                                                                                    |
| To: aaaaa.bbbb@example.com                                                              | Invitation to [Online] [学会/大会名(英語名)]:                                                                                                    |
| English follows Japanese                                                                |                                                                                                    |
| ※このメールは『【オンライン】[学会/大会名]』開催で利用するLINC Bizサービ<br>スから配信しております。                              | Please sign up for LINC Biz from the following URL:                                                                                                    |
|                                                                                         | https://account.lincbiz.jp/account/ • • • •                                                                                                    |
| {メールアドレス} 様                                                                             | please obtain another invitation from {問合先アドレス}.                                                                                                    |
| この度の、『【オンライン】[学会/大会名]』は、<br>LINC Bizを使って開催いたします。<br>以下のURLからLINC Bizにご登録ください。           | If you were not expecting to receive an email like this, please discard.<br>This email is automatically delivered by the system.<br>Please do not reply to it. |
| https://account.lincbiz.jp/account/・・・・<br>このURLは開催期間終了まで有効です。                          | If you have any question about this email, please ask those who operate [学会/大会名(英語名)].                                                                         |
| ORLが無効の場合は[同合先アトレス]にこ連絡ください。招待を再送します。<br> ◆LINC Bizの登録手順は下記を参照ください。                     |                                                                                                    |
| https://getlincbiz.jp/wp-content/uploads/2020/08/LINC-Biz_Registration-<br>rocedure.pdf | LINC Biz運営<br>株式会社AloTクラウド(シャープ株式会社100%子会社)<br>https://www.aiotaloud.co.in                                                                                     |
| このメールに心当たりのない方はお手数ですが本メールを破棄頂きますようお願いします。                                               |                                                                                                    |
| このメールはシステムが自動的に配信しています。返信することはできません。                                                    |                                                                                                    |
| 本メールに関するお問い合わせは、[学会/大会名]の運営事務局へお願いします。                                                  |                                                                                                    |

2. LINC BIZへの登録(ID、パスワードについて)

#### 【招待メール受信設定のお願い】

招待メールは no-reply@account.lincbiz.jp から送信されます。迷惑メールに振り分けられないよう受信許可設定をお願いいたします。 (ドメイン:@account.lincbiz.jp またはメールアドレス:no-reply@account.lincbiz.jp の受信許可設定をお願いします。)

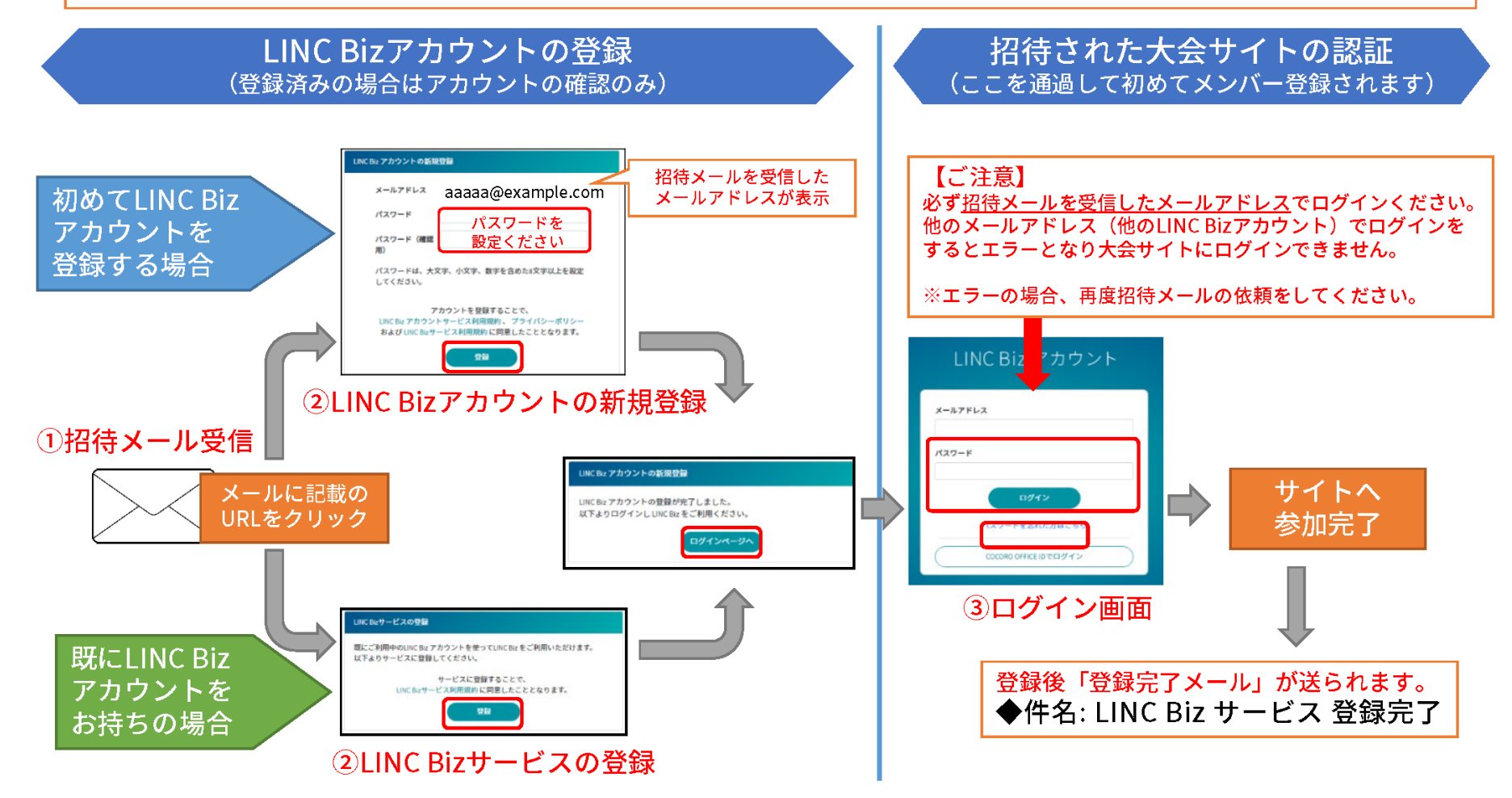

3 LINC Bizへのログインについて

登録完了後は、以下の方法で大会サイトにアクセスができます。 ※登録完了後に送られる「LINC Biz サービス登録完了」メールのログインURLからもアクセス可能です。

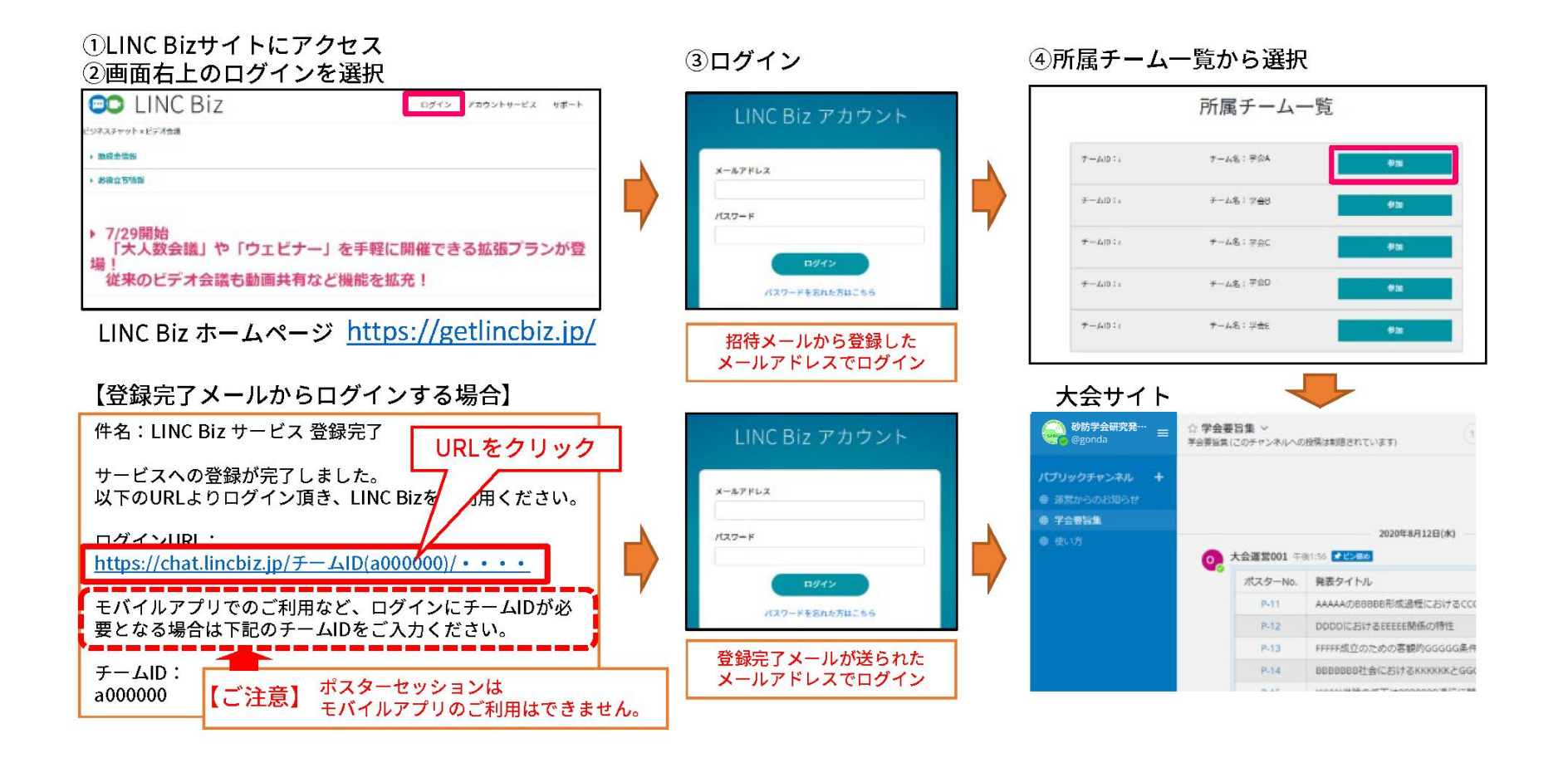

## 4. LINC Bizの基本的な画面構成及び用語

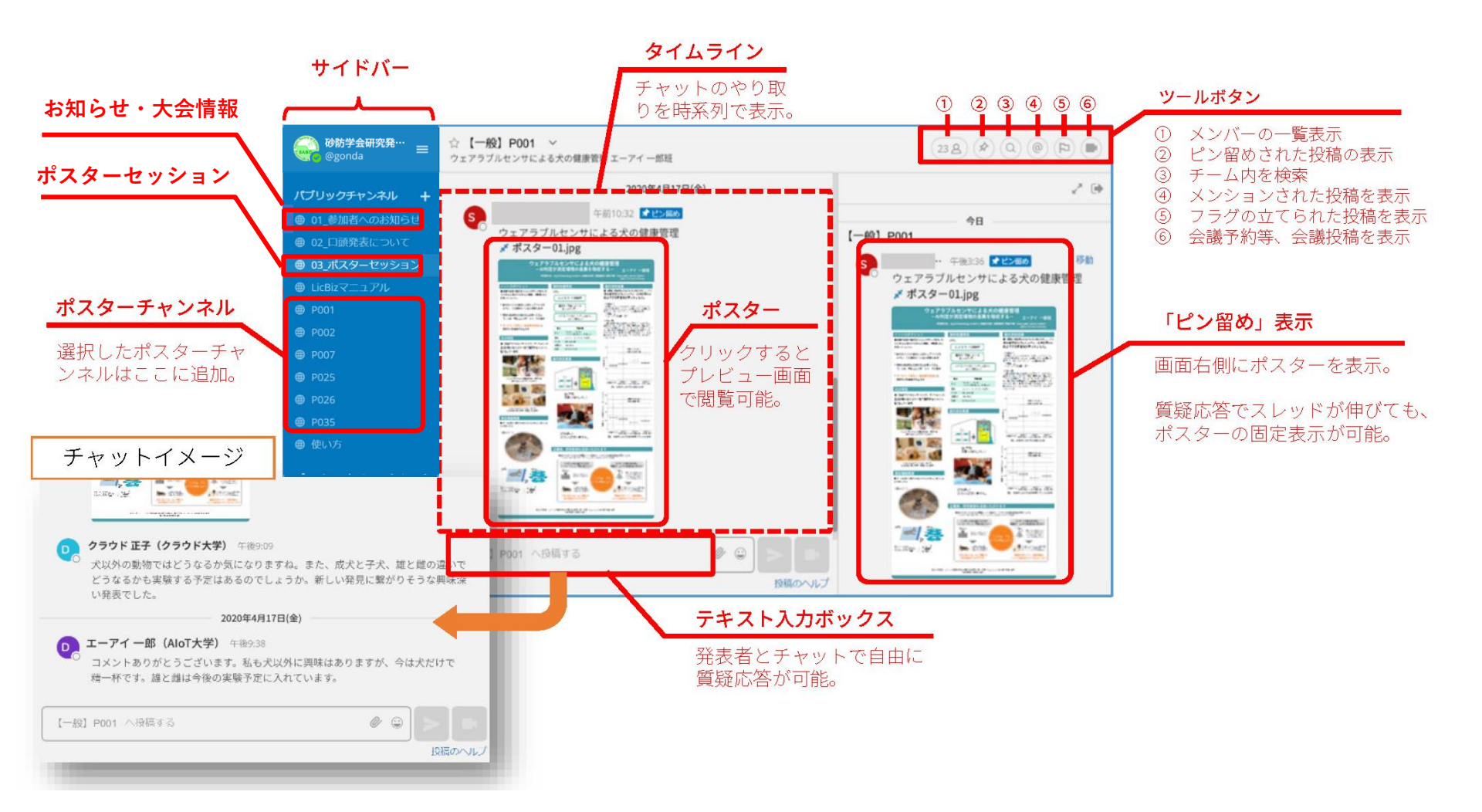

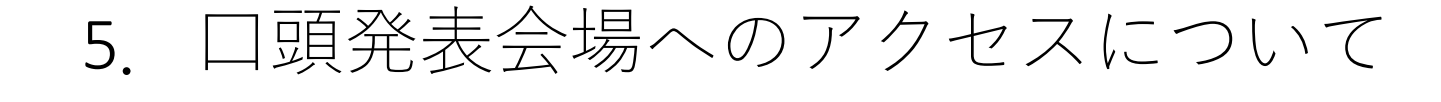

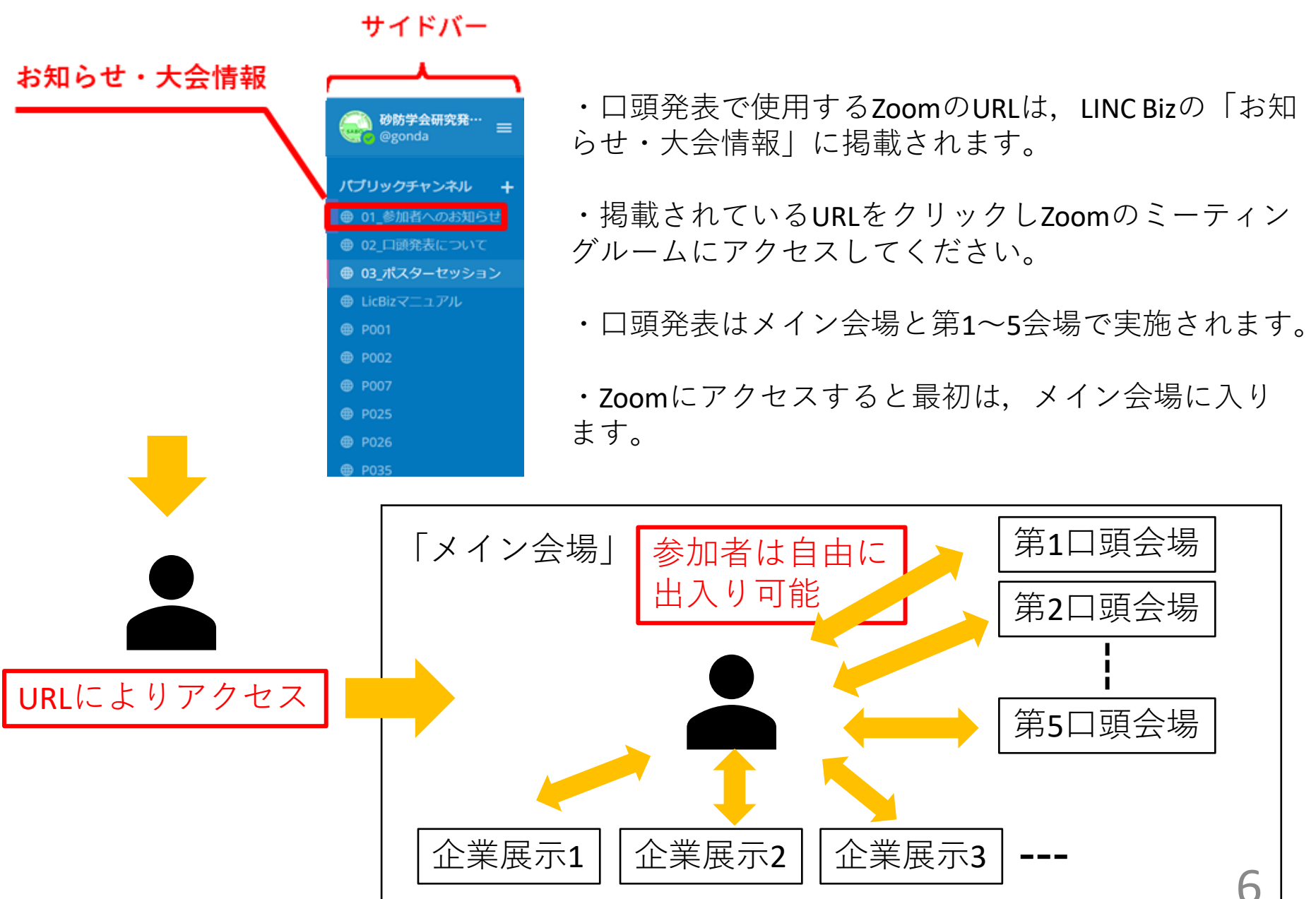

6. メイン会場入場時のミュートの確認について

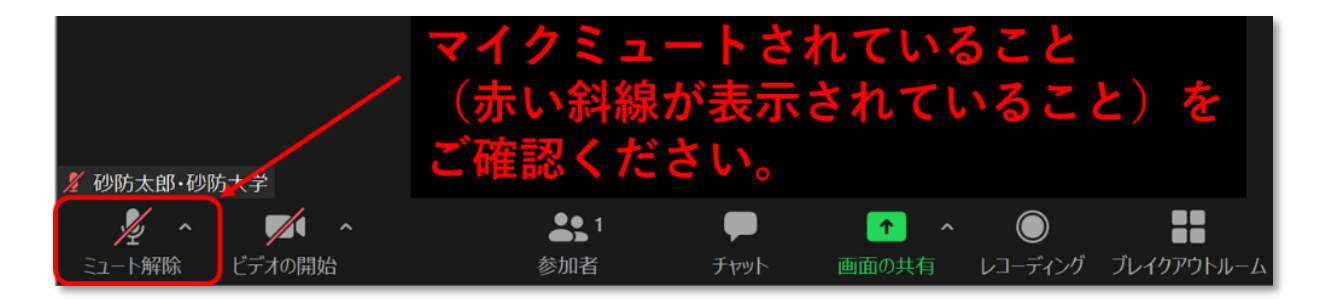

メイン会場入場後は、まず画面の左下端をご覧いただき、「ミュート解除」ボタン (マイクの上に赤い斜線が表示されているボタン)が表示され、マイクがミュート (スイッチがOFF)になっていることをご確認ください。

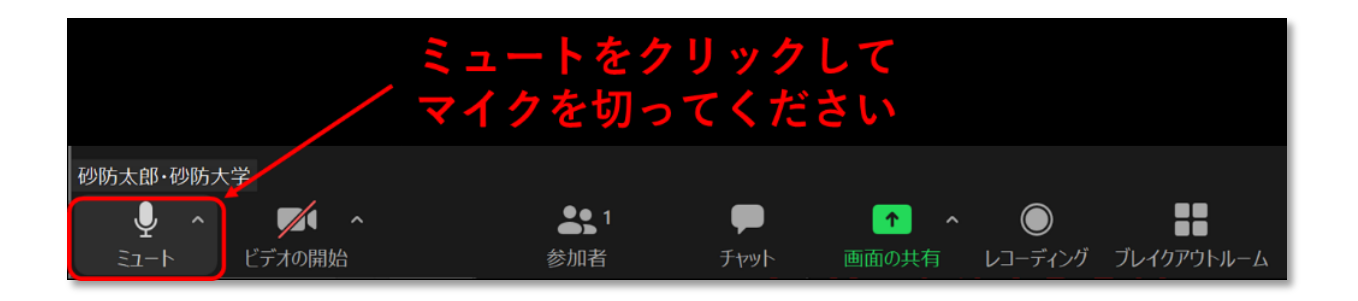

「ミュート」ボタン(マイクの上に赤い斜線がないボタン)が表示されている場合 は、マイクがミュートされていません(マイクのスイッチがONになっています)。 マイクがミュートされていない場合は、「ミュート」ボタンをクリックしてマイク を「ミュート」してください。 7

### 7. メイン会場入場時の名前の変更について

- ・メイン会場入場後は、以下の手順にしたがって、名前の変更をお願いいたします。
  1. 画面下部の参加者のボタン①をクリック
- 2. 画面右側の参加者リストの自分の名前の上②にマウスカーソルを移動させる
- 3. 「詳細」③「名前の変更」④を順にクリックし、新規スクリーンネームの欄に、 所属・氏名を入力してください。

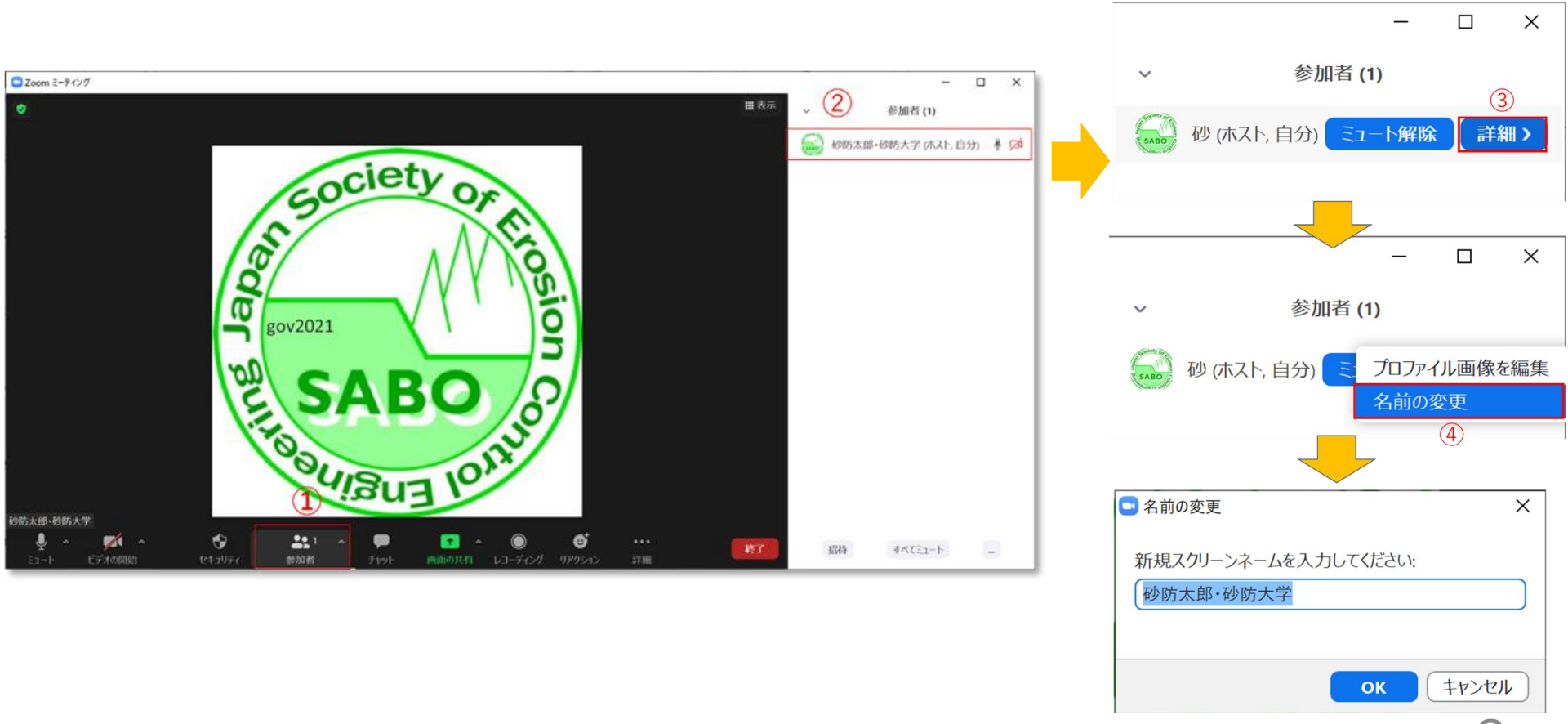

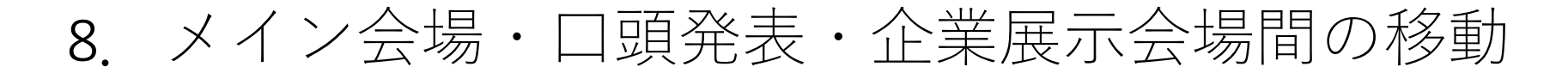

・メイン会場から、第1~5口頭発表会場または、企業展示の会場へ移動する場合は, Zoomの画面の下側に表示される「ブレイクアウトルーム」のボタン①をクリックして ください。

#### ①ブレイクアウトルーム

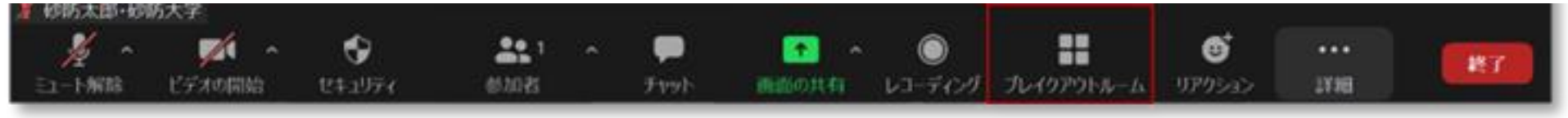

・下図のようなウィンドウが表示されます。参加を希望される会場の行の右端の「参加」をクリックしてください。会場へ移動します。

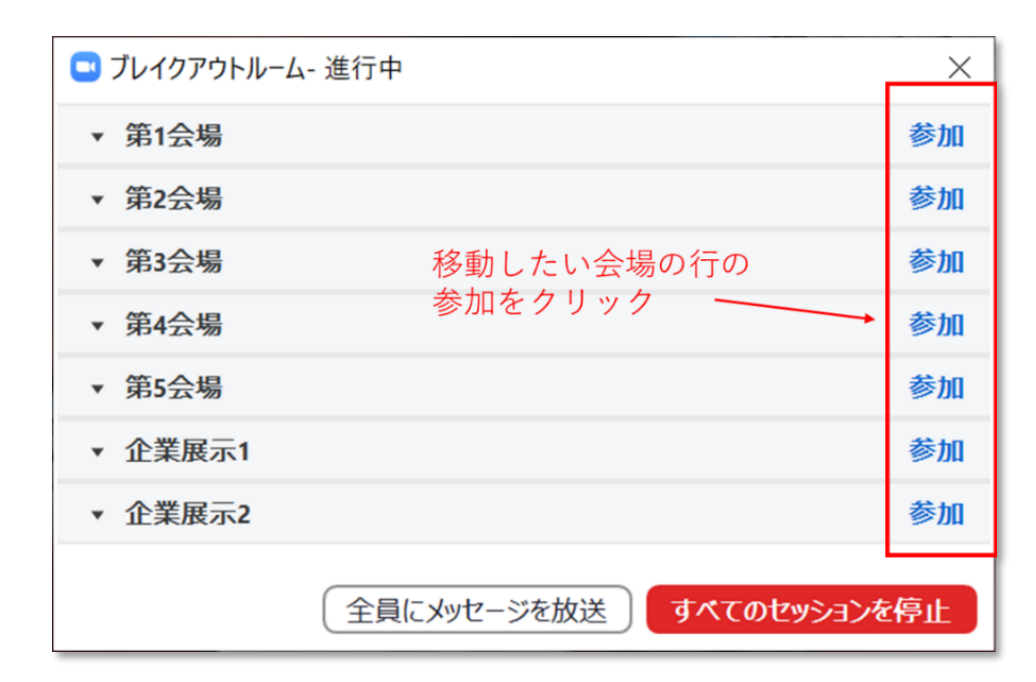

・各会場へ移動すると、移動先の会場の名前がウィンドウの最上部のタイトルバーに表示されます。

・メイン会場へ戻る場合は、右下端の「ルームを退出する」①をクリックしてください。
 ・メイン会場を経由せず、他の会場へ移動する場合は、「ブレイクアウトルーム」のボタン②をクリックしてください。下の図に示すようなウィンドウが表示されます。移動
 先の会場の行の右端の「参加」をクリックしてください。

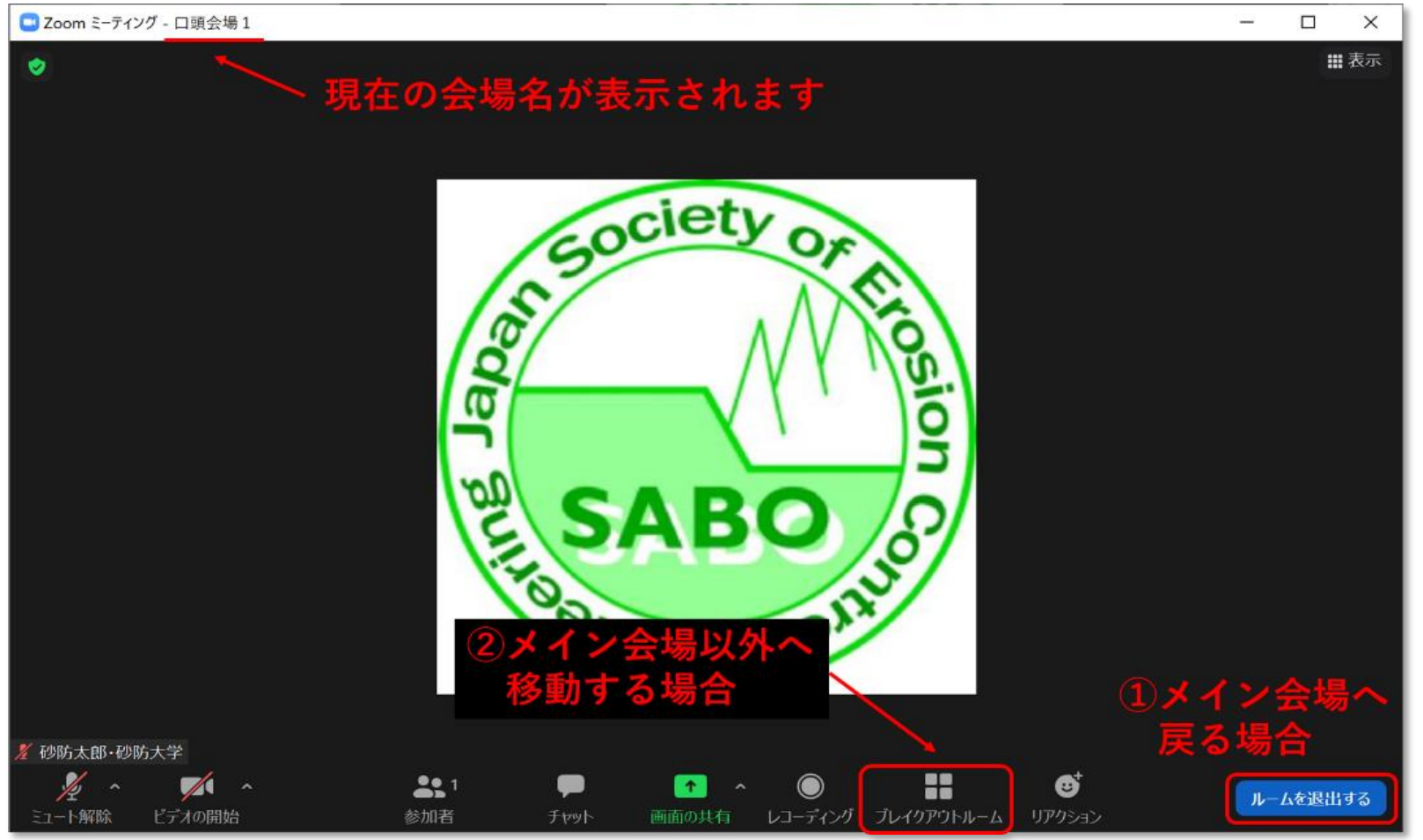

#### 9. 口頭発表への参加の仕方について

- ・発表は10分間、質疑応答2分間で、入れ替わり含めて15分/発表1件です。
- ・質疑応答の際には、音声での質問を受け付けます。
- ・質問、コメントがある方は、Zoomの下端の右側の方にある「リアクション」のボタ ンをクリックし、「手を挙げる」①をクリックしてください。
- ・挙げた手を降ろす場合は、「リアクション」のボタンをクリックし、「手を降ろす」②をクリックしてください。

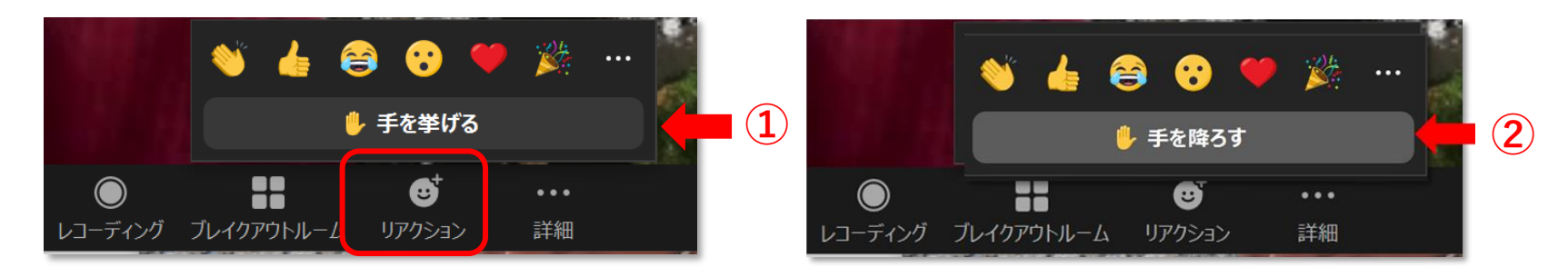

・座長からの指名がありましたら、「ミュート解除」③をクリックし、ご発言ください

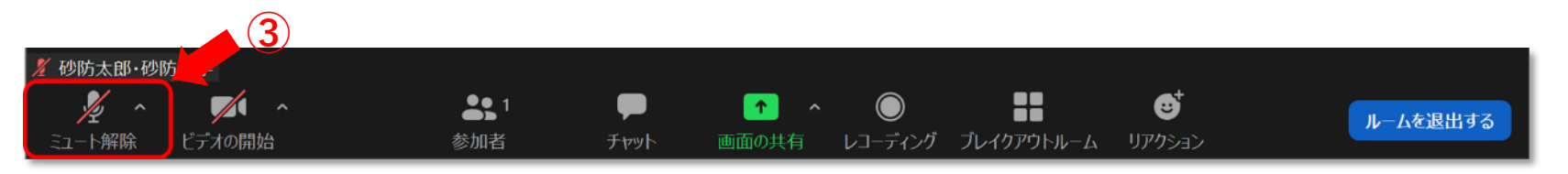

・発言後は、「ミュート」④をクリックし、マイクをOFF にしてください。

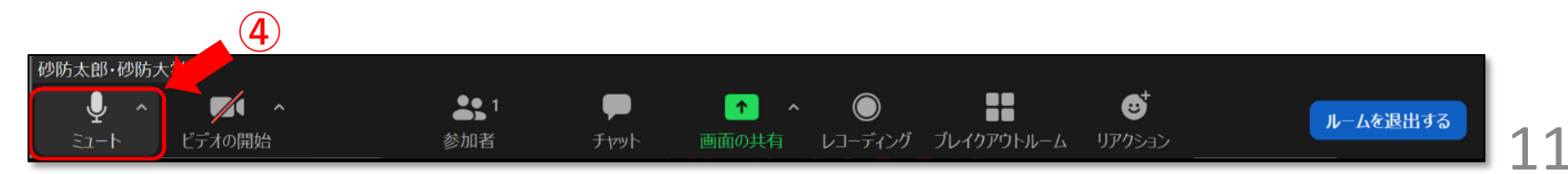

10. ポスター発表への参加の仕方について

・ポスター発表へ参加する場合は、LINC Bizの画面左の「ポスターセッション」を クリックしてください

 ・「ポスターセッション」のタイムライン に掲載されているリストのポスター番号を クリックして下さい。選択したポスターの チャンネルに移動します ・選択したチャンネルは、パブ
 リックチャンネルに追加されます

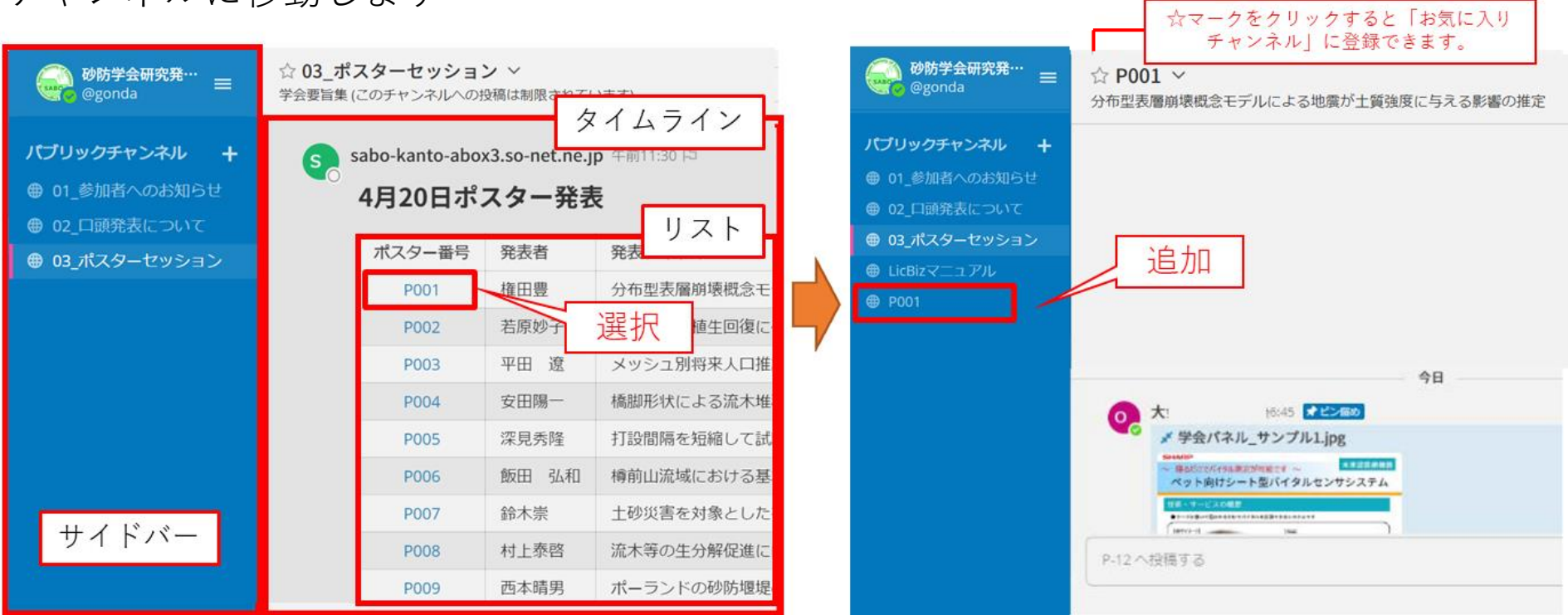

\*上記はサンプル画像のため、口頭発表者の方も含めて表示しています。 またポスター番号も実際とは異なります。

#### 11. ポスターの閲覧

・ポスターをクリックするとプレビュー画面で拡大表示できます。

#### タイムライン上(またはピン留め表 ブラウザー内にポスターが表示されます 示)のポスターをクリック

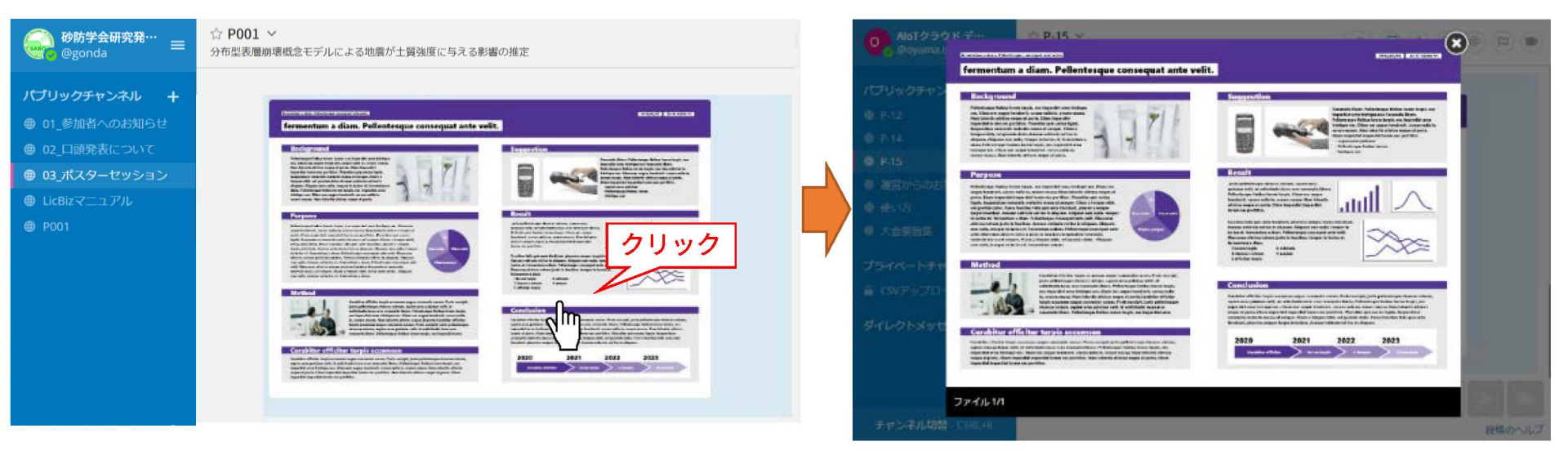

- ・JPEGとPNG形式のポスターはサムネイル表示されますが、その他の形式はアイコ ンで表示されます。
- ・ポスターチャンネルに掲載されているファイル(ポスター)はダウンロードでき ません。

### 12. 質疑応答について

- ・ポスターセッションの質疑応答は、タイムライン上で行います。
- ・発表内容について質問やコメントがある場合は、画面下部のテキスト入力ボックスに、質問・コメント内容を入力してください。入力した内容は、タイムラインに表示されます。

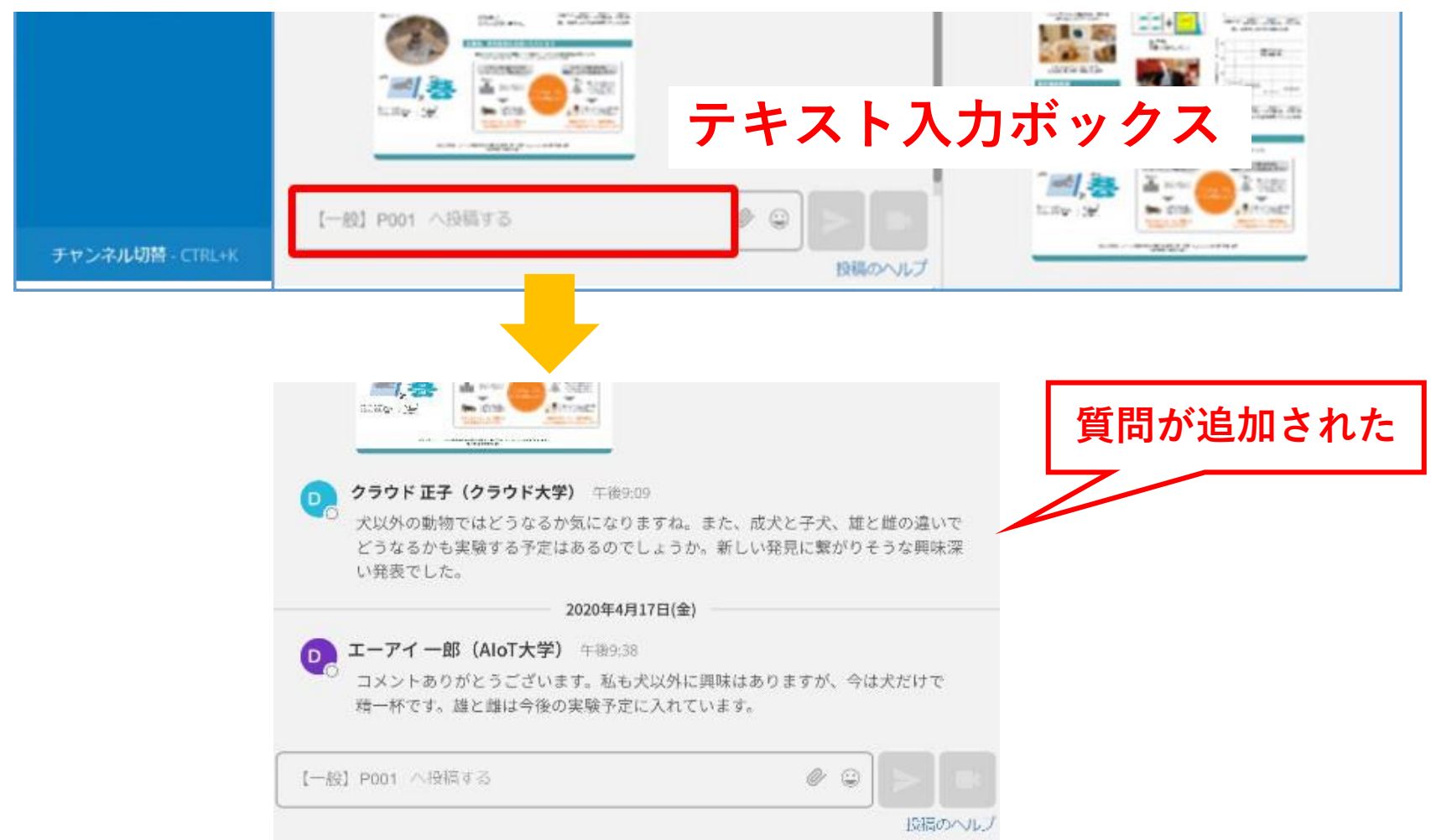

### 13. トラブルへの対応について

- ・視聴中に画面が固まった場合、ZoomあるいはPCを再起動していただく等を行い、 Zoomの接続を復旧してください。
- ・ブラウザは必ず最新版をお使いください。
- Zoomをインストールいただくと接続・表示速度が速いため、スムースに視聴できます。アカウントは取得しなくても問題ありません。
  もしZoomをインストールせずブラウザ上で使う場合、ブラウザによっては機能が制限されますので(例えばSafariやIEでは画面の共有ができません)Google Chromeを推奨します。

- <緊急連絡先>
- 担当 (公社) 砂防学会研究発表会「オンライン大会」大会事務局
- TEL: 0 3 3 2 2 2 0 7 4 7
- E-mail: sabo-meet@jsece.or.jp

#### ダイレクトメッセージチャンネルで、参加者/発表者同士でチャットで会話が出来ます。

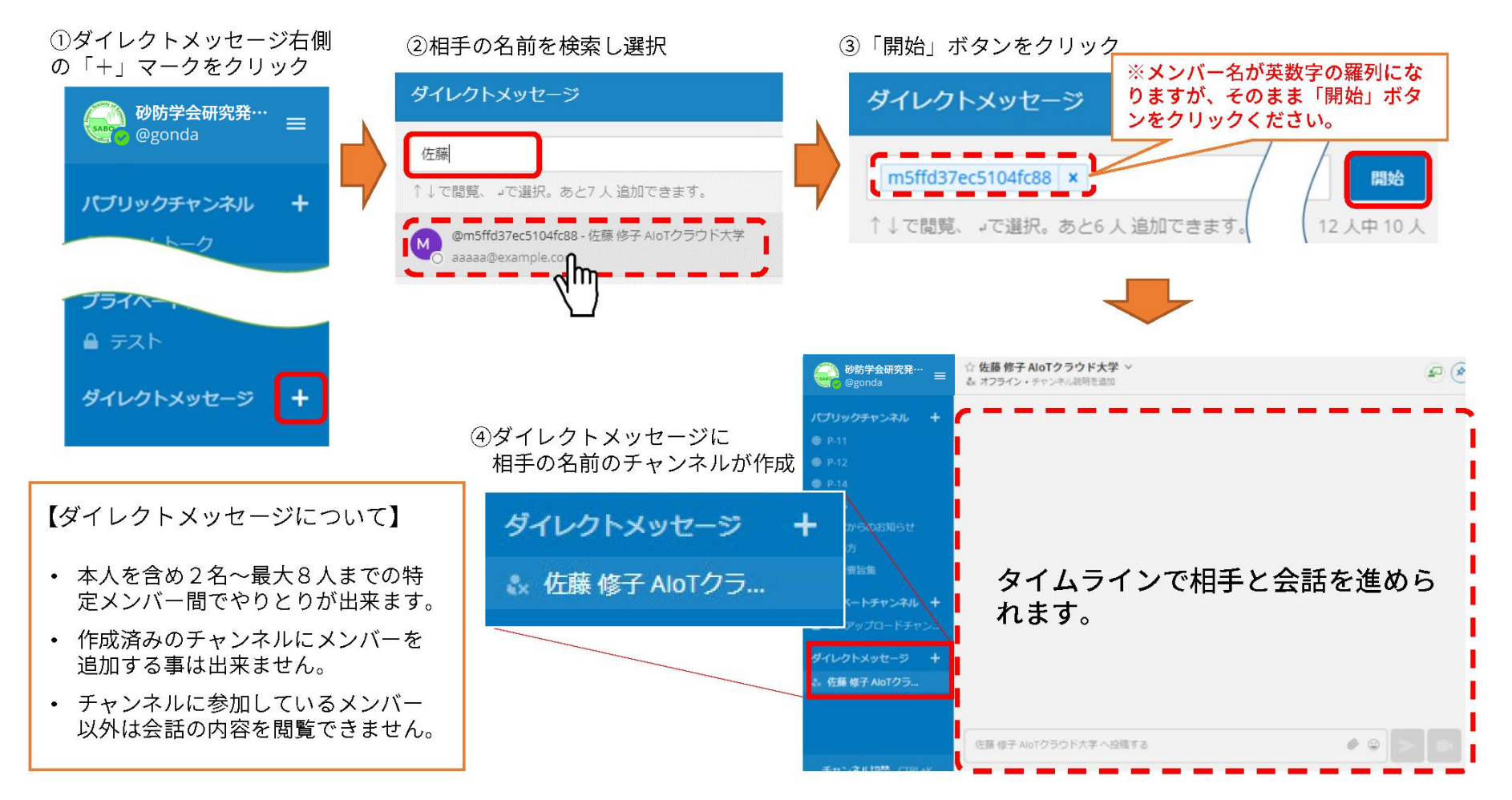

A'oT cloud

補足2:サイドバー

AloT cloud

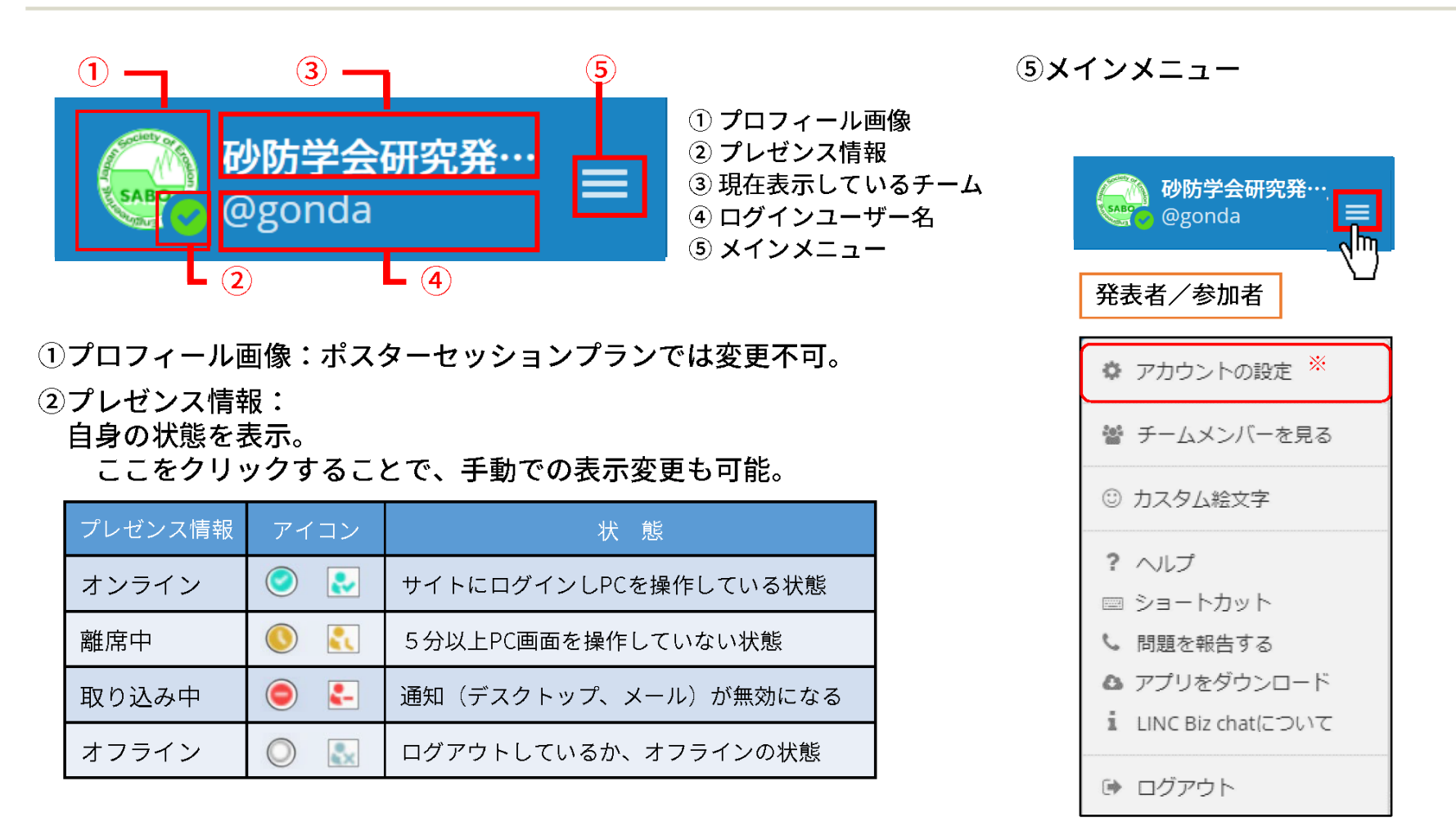

③大会名:システム管理者のみ変更可能。

④ログインユーザー名:システム管理者、チーム管理者は変更可能。 (自分のユーザー名のみ) ※発表者/参加者はアカウント の設定変更は出来ません。